PEDOMAN PELAKSANAAN KULIAH DENGAN ELITA (E-LEARNING UNTIDAR)

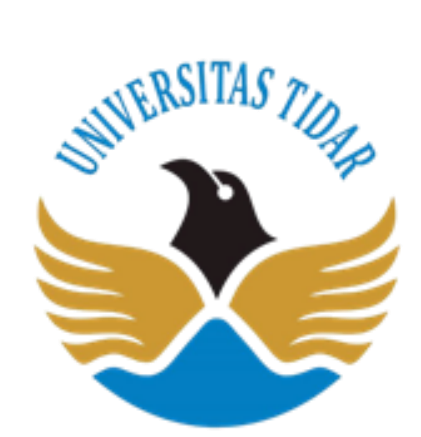

# FAKULTAS KEGURUAN DAN ILMU PENDIDIKAN

**UNIVERSITAS TIDAR** 

2020

#### PENDAHULUAN

Perkembangan ilmu pengetahuan dan teknologi yang sangat pesat memberikan dampak terhadap semua aspek kehidupan termasuk dalam dunia pendidikan. Pada saat ini kita telah menjalani sebuah abad dimana perkembangan teknologi sudah sampai pada koneksi internet dengan kecepatan tinggi yang menyajikan *big* data yang tesebar luas di dunia maya. Kemudahan-kemudahan didapatkan melalui *gadget* digenggaman. Kalangan ilmuwan menyebut fenomena ini dengan revolusi industri 4.0. Dengan demikian dunia pendidikan juga perlu beradaptasi dengan kondisi tersebut termasuk di dalamnya adalah perguruan tinggi. Perguruan tinggi memiliki kewajiban menyelenggarakan tridharma perguruan tinggi. Salah satu tridharma terebut adalah penyelenggarakan pembelajaran. Perguruan tinggi diwajibkan memenuhi hak dari peserta didik untuk memperoleh layanan belajar. Seiring perkembangan teknologi komunikasi dan informasi yang semakin maju, pemenuhan terhadap layanan belajar peserta didik juga memerlukan sentuhan kemajuan teknologi tersebut mengingat semakin tahun jumlah peminat perguruan tinggi semakin bertambah.

Menjawab tantangan Untidar telah mengembangkan ELITA (E-Learning Untidar) sistem pembelajaran daring berbasis *moodle* untuk meningkatkan pelayanan pembelajaran terhadap mahasiswa. Sistem pembelajaran daring tersebut dapat di akses melalui <u>https://elita.untidar.ac.id/</u>. Penggunaan ELITA menjadi urgen disaat terjadinya pandemi COVID-19 yang mewajibkan dosen dan mahasiswa Belajar Dari Rumah (BDR). Oleh karena itu pedoman perkuliahan daring menggunakan ELITA perlu dibuat sebagai petunjuk bagi dosen dan mahasiswa dalam melaksanakan pembelajaran daring.

Inti dari sebuah perkuliahan di perguruan tinggi baik daring maupun luring adalah pencapaian capain pembelajaran oleh mahasiswa. Dengan demikian perlu dibuat standar minimal agar pembelajaran daring tidak serta merta hanya digunakan untuk pengumpulan tugas dan penyampaian kuis saja.

#### PANDUAN MENGELOLA MATA KULIAH DI ELITA

#### 1. Membuat tampilan *Header* Mata Kuliah

Membuat header ini tidak memerlukan keahlian desain grafis menggunakan seperti menggunakan Corel Draw. Membuat header mata kuliah dapat dibuat menggunakan Ms. Powerpoint. Cari gambar di Google yang relevan dengan mata kuliah (perhatikan ijin hak ciptanya). Kemudian edit dan tambahkan foto dan teks judul mata kuliah. Sorot semua gambar menggunakan *select objects* kemudian *ekspor to image*.

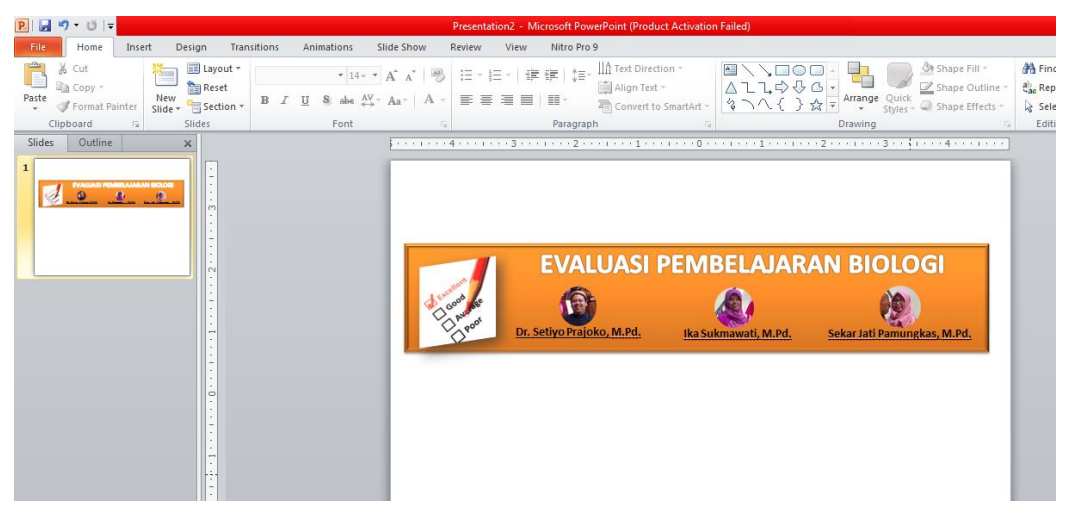

Gambar1. Pembuatan header menggunakan Powerpoint

Setelah jadi gambar disimpan dan diingat-ingat lokasinya. Setelah itu upload gambar *header* di ELITA. Caranya adalah sebagai berikut:

a. Klik gambar roda gigi (setting) pada kanan atas,  $\rightarrow$  *turn editing on* 

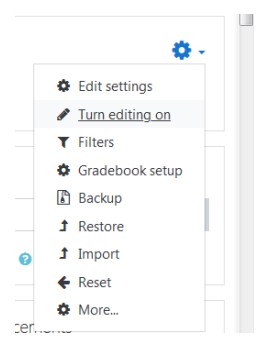

Gambar 2. Mengaktifkan mode edit

b. Klik add *activity* pada *header/general* kemudian tambahkan *label*, tekan tombol *add*.

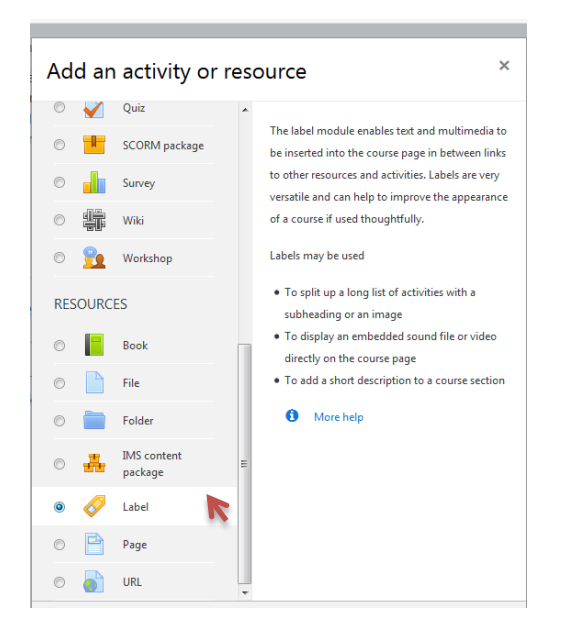

Gambar 3. Penambahan Label pada Header

### c. Muncul tampilan sebagai berikut:

| Elita Mata Kuliah                                                                        | <ul> <li>Meeting Panduan Help Desk * Apps * English (en) *</li> <li>Dashboard / My courses / Evaluasi Pembelajaran Biologi / General / Adding a new Label</li> </ul> |
|------------------------------------------------------------------------------------------|----------------------------------------------------------------------------------------------------|
| <ul> <li>Evaluasi Pembelajaran<br/>Biologi</li> <li>Participants</li> </ul>              | Adding a new Label                                                                                                    |
| Badges                                                                                   | ▼ General                                                                                                    |
| Competencies                                                                             | Label text I i • B I = = % % 🗃 🗟 🛡 🖓                                                                                                    |
| I Grades                                                                                 |                                                                                                    |
| 🗅 General 💦                                                                              |                                                                                                    |
| Pertemuan Ke-1:<br>Kontrak Perkuliahan dan<br>Pengantar Evaluasi<br>Pembelajaran Biologi | Θ                                                                                                    |
| Pertemuan Ke-2:<br>Hakikat Evaluasi<br>Pembelajaran                                      | Common module settings                                                                                                    |
| Pertemuan Ke-3:<br>Evaluasi Pembelajaran<br>Riologi dalam                                | Restrict access                                                                                                    |

Gambar 4. Tampilan adding label

Pada kolom *label text* kita tambahkan gambar header yang telah kita buat dengan cara klik gambar pada bagian atas kolom.

d. Akan muncul tampilan image properties seperti di bawah ini:

| Image properties                                  | ×                     |
|---------------------------------------------------|-----------------------|
| Enter URL                                         |                       |
|                                                   | Browse repositories   |
| Describe this image for some                      | one who cannot see it |
| Description not necessary Size X Alignment Bottom | Auto size             |
| Sav                                               | e intege              |

Gambar 5. Tampilan Image properties

e. Kemudian klik Browse Repositories kemudian mucul tampilan sebagai berikut:

| File picker                                                                                                    |                                                                                                    | × |
|----------------------------------------------------------------------------------------------------|----------------------------------------------------------------------------------------------------|---|
| <ul> <li>▶ Embedded files</li> <li>♠ Server files</li> <li>♠ Recent files</li> <li>&gt;&gt; Upload a file</li> <li>&gt;&gt; Wikimedia</li> </ul> | Attachment<br>Telusuria<br>Tidak ada berkas dipilih.<br>Save as<br>Author<br>0009098704 Dr. Setiyo Prajoko, M.Pd.<br>Choose license Public domain $\Rightarrow$ |   |
|                                                                                                    | Upload this fit                                                                                                    |   |

Gambar 6. Tampilan File Picker

Setelah itu, klik *upload a file* dan tekan tombol telusuri dan cari folder gambar dan klik gambar header yang telah dibuat.

- f. *Autosize* di klik agar ukuran gambar menyesuaikan dengan otomatis. Selanjutnya *save image*.
- 2. Menuliskan deskripsi

Di bawah gambar header sebaiknya diisi dengan sapaan kepada mahasiswa, Deskripsi mata kuliah, Capain Pembelajaran Mata Kuliah (CPMK) contoh sebagai berikut:

Selamat Datang di Perkuliahan Daring Evaluasi Pembelajaran Biologi

Matakuliah ini mengkaji tentang hakikat evaluasi pembelajaran; evaluasi pembelajaran Biologi dalam perspektif Kurikulum 2013; penyusunan macam-macam instrumen evaluasi pembelajaran Biologi yang berbentuk tes maupun non tes; pengukuran dalam ranah kognitif, afektif, dan psikomotor; tujuan, fungsi, prinsip-prinsip penilaian berbasis kelas; penilaian acuan patokan dan acuan norma dalam evaluasi pembelajaran Biologi; analisis instrumen penilaian dalam pembelajaran Biologi; dan penyusunan instrumen pembelajaran Biologi.

Sehingga tampilan menjadi seperti di bawah ini:

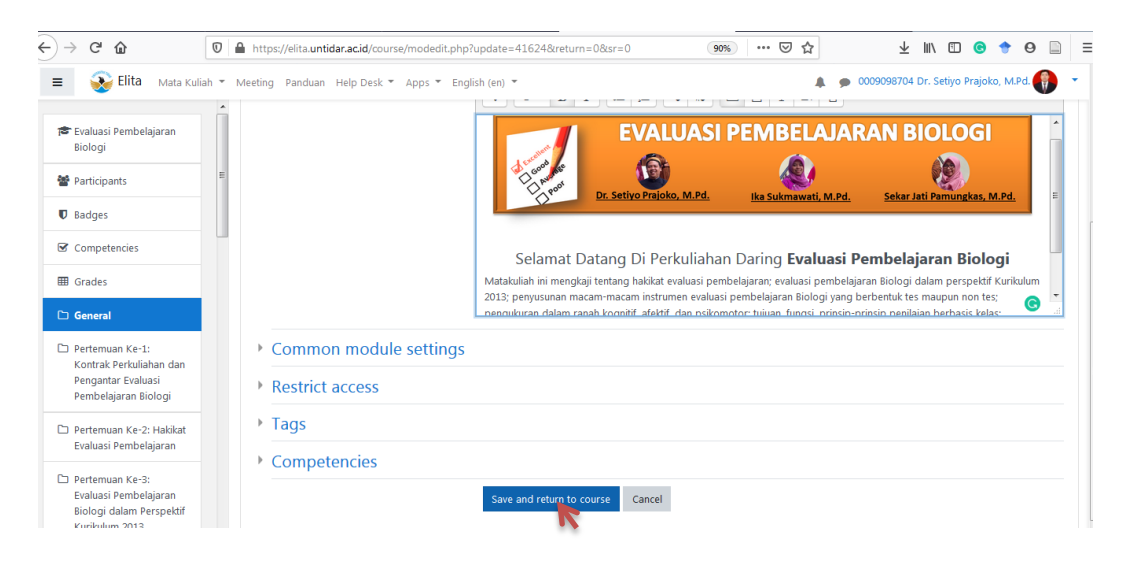

Gambar 7. Tampilan add label header siap untuk di simpan

Penambahan label header selesai dengan mengklik save and return to course

### MENGELOLA PERTEMUAN DI ELITA

Setelah mengelola *header* selanjutnya perlu mengelola tiap pertemuan yang direncanakan menggunakan ELITA. Setiap pertemuan, hendaknya tidak diisi dengan materi/ppt dan kuis saja namun kembali pada inti sebuah perkuliahan adalah pencapaian capaian pembelajaran yaitu dengan diskusi secara *online*. Selain itu, juga perlu menyampaikan prosedur perkuliahan tiap pertemuan, sehingga mahasiswa mengetahui kapan perkuliahan dimulai dan kapan perkuliahan selesai pada pertemuan tersebut. Standar minimal perkuliahan daring meliputi sebagai berikut:

- a. Terdapat sapaan pada setiap pertemuan dan prosedur perkuliahan.
- b. Fasilitas unduh materi perkuliahan.
- c. Aktivitas diskusi melalui forum diskusi.
- d. Tugas atau kuis untuk mengetahui ketercapaian capaian pembelajaran.

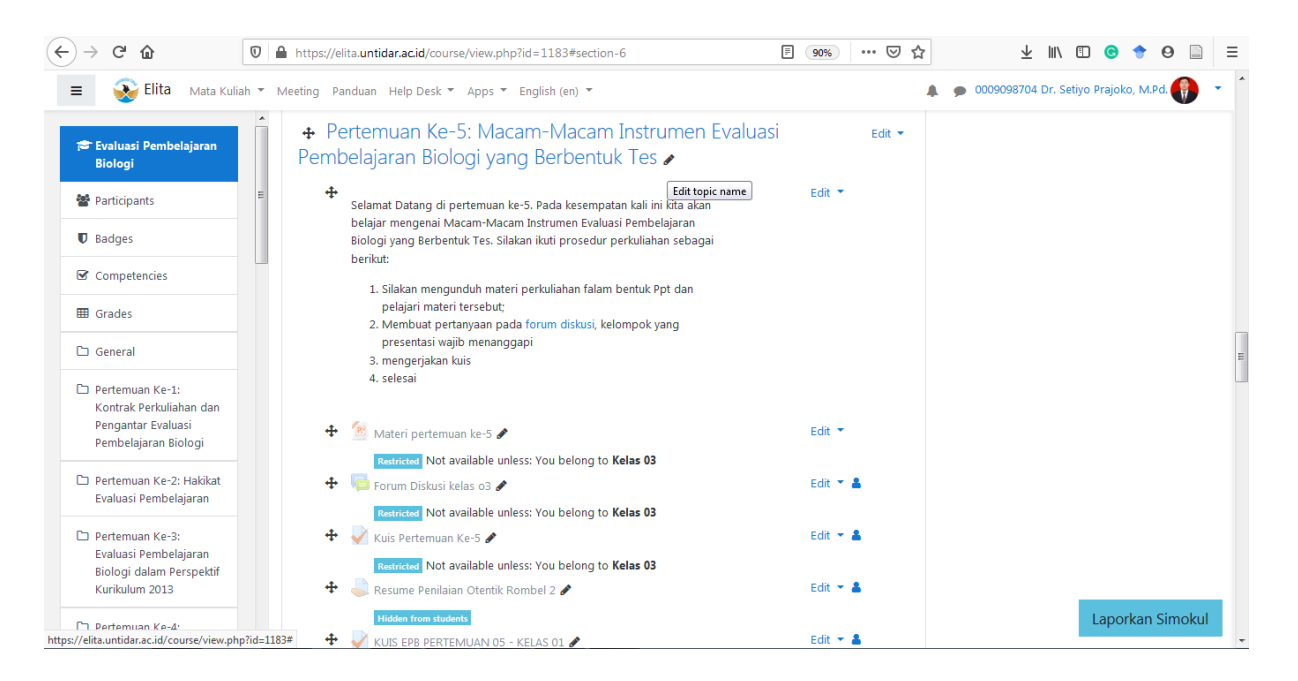

Gambar 8. Tampilan Tiap Pertemuan

Untuk setiap pertemuan setidaknya ada prosedur perkuliahan, file materi, forum diskusi, tugas/kuis jika diperlukan.

a. Menambahkan prosedur perkuliahan dengan label

Pastikan, mode edit on (turn editing on).

Klik add activity  $\rightarrow$  add label

Muncul tampilan seperti di bawah ini

| -)→ C @                                                                                                    | 🛛 🔒 https://elita.untidar.ac.id/course/modedit.php?                                                    | add=label&type=&course=1183&section 🛛 🧐 🗰 🛡 🛣                                      | y <u>↓</u> III\ 🗊 Ġ 🕈 Θ 📄                    |
|----------------------------------------------------------------------------------------------------|----------------------------------------------------------------------------------------------------|------------------------------------------------------------------------------------|----------------------------------------------|
| 😑 💊 Elita Mata Kuli                                                                                                    | ah ▼ Meeting Panduan Help Desk ▼ Apps ▼ Engli                                                          | sh (en) 👻                                                                          | 🌲 🍺 0009098704 Dr. Setiyo Prajoko, M.Pd. 🌒 🝷 |
| Evaluasi Pembelajaran<br>Biologi<br>Participants<br>D Badges<br>Competencies<br>E Grades                                         | <ul> <li>Adding a new Label to<br/>Pembelajaran Biologi yan</li> <li>General<br/>Label text</li> </ul> | Pertemuan Ke-5: Macam-Macam Instr<br>g Berbentuk Tese<br>1 i • B I ≡ ≡ % © ■ ■ # ● | rumen Evaluasi                               |
| <ul> <li>General</li> <li>Pertemuan Ke-1:<br/>Kontrak Perkuliahan dan<br/>Pengantar Evaluasi<br/>Pembelajaran Biologi</li> </ul> |                                                                                                    |                                                                                    | a                                            |
| Pertemuan Ke-2: Hakikat<br>Evaluasi Pembelajaran                                                                                 | Common module settings                                                                                 |                                                                                    |                                              |
| Pertemuan Ke-3:<br>Evaluasi Pembelajaran<br>Biologi dalam Perspektif<br>Kurikulum 2013                                           | Restrict access     Tags     Compatencies                                                              |                                                                                    |                                              |
| Dertemuan Ke-4:                                                                                                    | - Competencies                                                                                         |                                                                                    |                                              |

Gambar 9. Tampilan Penambahan Label

Tuliskan sapaan terlebih dahulu kemudian prosedur perkuliahan yang diinginkan, sebagai contoh:

Selamat Datang di pertemuan ke-5. Pada kesempatan kali ini kita akan belajar mengenai Macam-Macam Instrumen Evaluasi Pembelajaran Biologi yang Berbentuk Tes. Silakan ikuti prosedur perkuliahan sebagai berikut:

- I. Silakan mengunduh materi perkuliahan dan pelajari materi tersebut;
- 2. Membuat pertanyaan pada forum diskusi, kelompok yang presentasi wajib menanggapi
- 3. Mengerjakan kuis
- 4. Selesai

Nb. contoh diatas adalah yang paling sederhana dalam pelaksanaan perkuliahan dengan metode diskusi. Materi bisa dalam bentuk pdf, ppt, atau video. Bisa juga untuk bahan diskusi menampilkan video dari *youtube* dengan menambahkan url video ke dalam label.

Setelah itu klik save and return to course

b. Materi dibuat dengan menambahkan *file* untuk 1 file saja, jika banyak bisa dengan menambahkan *folder*.

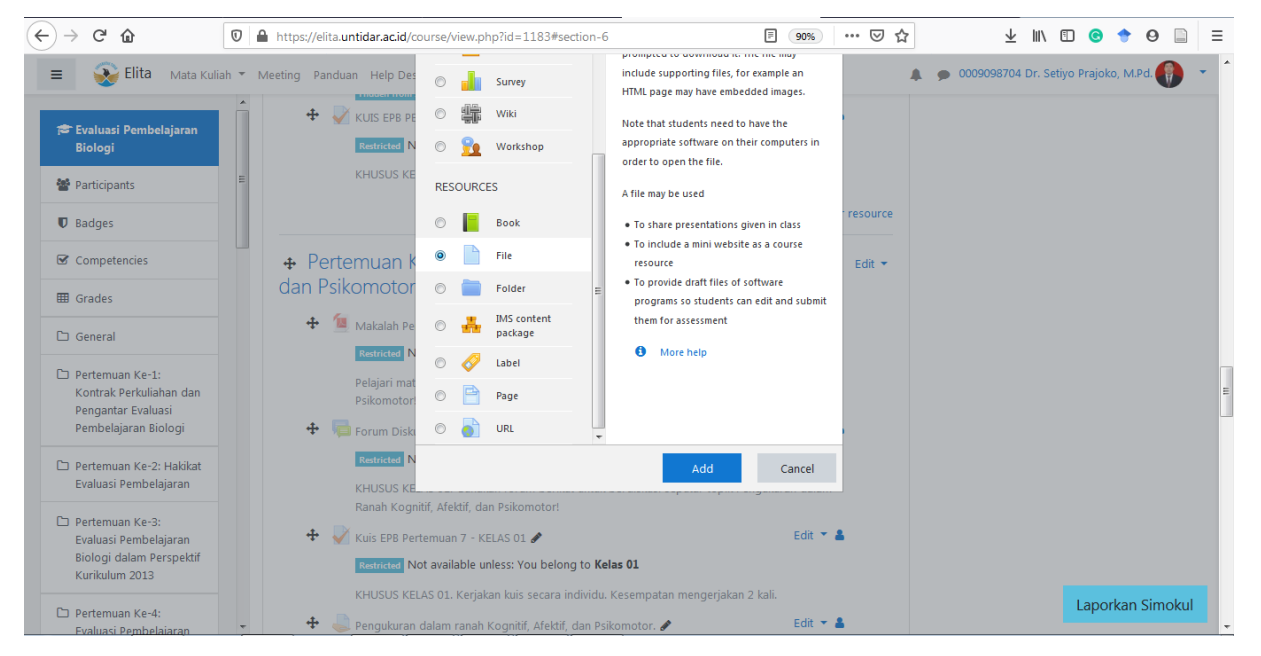

# Gambar 10. Tampilan penambahan file

Klik file dan add, setelah itu muncul tampilan seperti ini:

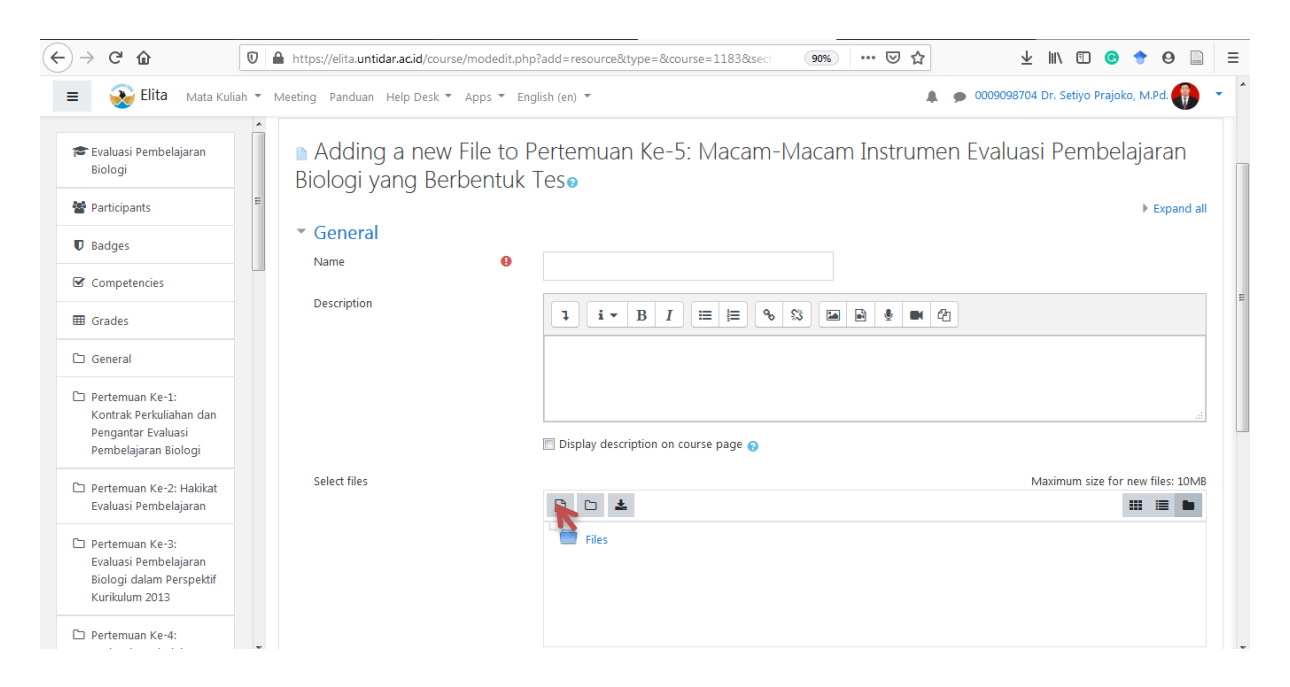

Gambar 11. Tampilan Pengaturan Penambahan file

Nama file di isi dengan nama materi pertemuan ke-5, deskripsi boleh di kosongi, selanjutnya klik tombol file sehingga muncul tampilan seperti di bawah ini

| ← → ♂ ☆                                                                                | 🛛 🔒 https://elita.untidar.acid/course/modedit.php?add=resource&type=&course=1183§ 🛛 🤫 📩 | 🛨 III\ 🗊 💿 🕈 🛛 📄 🗉                       |
|----------------------------------------------------------------------------------------|-----------------------------------------------------------------------------------------|------------------------------------------|
| 😑 😵 Elita Mata Kul                                                                     | Jiah 🕆 Meeting Panduan Help Desk 🎽 Apps 🍷 English (en) 🎽 🌲 🗭                            | 0009098704 Dr. Setiyo Prajoko, M.Pd. 🌒 🛛 |
| 🞏 Evaluasi Pembelajaran<br>Biologi                                                     | File picker                                                                             | aluasi Pembelajaran                      |
| 📽 Participants                                                                         | E The Server files                                                                      | Expand all                               |
| Badges                                                                                 | m Recent files                                                                          |                                          |
| Competencies                                                                           | 🕰 Upload a file 💦 Attachment                                                            |                                          |
| I Grades                                                                               | Wikimedia Tidak ada berkas dipilih.                                                     |                                          |
| 🗅 General                                                                              | Save as                                                                                 |                                          |
| Pertemuan Ke-1:<br>Kontrak Perkuliahan dan<br>Pengantar Evaluasi                       | Author                                                                                  |                                          |
| Pembelajaran Biologi                                                                   | 0009098704 Dr. Setiyo Prajoko, M.Pd.                                                    |                                          |
| Pertemuan Ke-2: Hakikat<br>Evaluasi Pembelajaran                                       | Choose license Public domain                                                            | Maximum size for new files: 10MB         |
| Pertemuan Ke-3:<br>Evaluasi Pembelajaran<br>Biologi dalam Perspektif<br>Kurikulum 2013 | Upload this file                                                                        |                                          |
| 🗅 Pertemuan Ke-4:                                                                      |                                                                                         |                                          |

Gambar 12. Tampilan penambahan file dari upload

Setelah itu, klik *telusuri* dan cari di folder mana tempat menyimpan file tersebut di komputer, klik *upload this file*. Selesai, jika materi ada lebih dari 1 file bisa langsung menggunakan folder

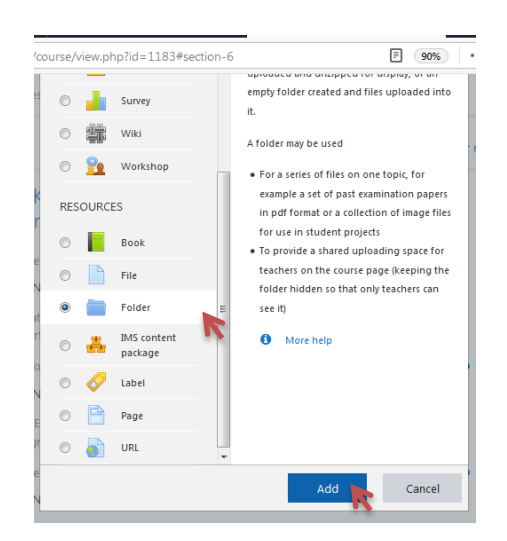

Gambar 13. Tampilan penambahan folder untuk beberapa file

c. Diskusi dibuat dengan forum diskusi

Cara menambahkan forum diskusi adalah sebagai berikut:

Pastikan *mode edit on (turn editing on)*, kemudian klik *add activity*  $\rightarrow$  *forum*  $\rightarrow$  *add*. Seperti pada gambar di bawah ini.

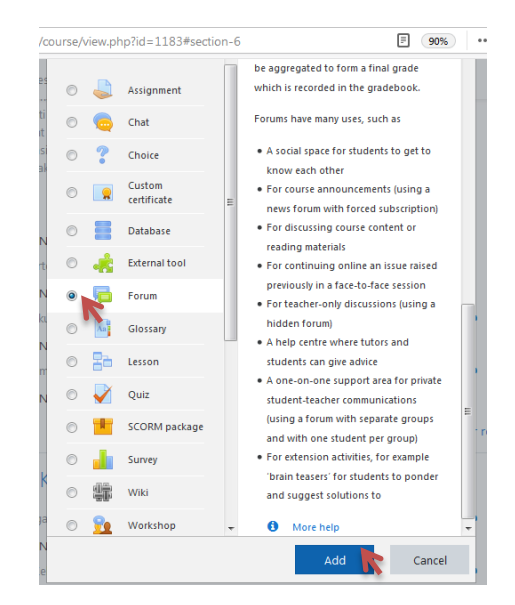

Gambar 14. Tampilan penambahan forum untuk kegiatan diskusi

Setelah diklik muncul tampilan seperti di bawah ini:

| ← → ♂ ✿                                                                                  | 🔽 🗎 https://elita.untidar.ac.id/course/modedit.php?add=forum&type=&course=1183&section 🔅 🐨 🖾 🏠 🖳 🗄 🙆 💿 🖨 |
|------------------------------------------------------------------------------------------|----------------------------------------------------------------------------------------------------|
| 😑 💊 Elita Mata Ku                                                                        | liah 🔻 Meeting Panduan Help Desk 👻 Apps 👻 English (en) 👻 🖉 🖉 👻 🖉                                         |
| 🞓 Evaluasi Pembelajaran<br>Biologi                                                       | Adding a new Forum to Pertemuan Ke-7 : Pengukuran dalam ranah Kognitif, Afektif, dan Psikomotor.         |
| Participants                                                                             | <sup>■</sup> ▼ General                                                                                   |
| Badges                                                                                   | Forum name 0                                                                                             |
| Competencies                                                                             | Description                                                                                              |
| I Grades                                                                                 |                                                                                                    |
| 🗅 General                                                                                |                                                                                                    |
| Pertemuan Ke-1:<br>Kontrak Perkuliahan dan<br>Pengantar Evaluasi<br>Pembelajaran Biologi |                                                                                                    |
| Pertemuan Ke-2: Hakikat<br>Evaluasi Pembelajaran                                         | Display description on course page                                                                       |
| Pertemuan Ke-3:<br>Evaluasi Pembelajaran                                                 | Forum type O Standard forum for general use +                                                            |
| Biologi dalam Perspektif<br>Kurikulum 2013                                               | Attachments and word count                                                                               |
| Pertemuan Ke-4:                                                                          | Subscription and tracking                                                                                |

Gambar 15. Tampilan pengaturan penambahan forum untuk kegiatan diskusi

Nama forum diisi degan nama topik diskusi dan kelas, contoh: diskusi materi A kelas 1. Selanjutnya melakukan beberapa pengaturan jika diperlukan. Bahkan kita bisa menilai diskusi yang dilakukan oleh mahasiswa jika diperlukan.

| Ellita Mata Kul                                    | ah * Meeting Panduan Help Desk * Apps * English (en) *                                                              |
|----------------------------------------------------|----------------------------------------------------------------------------------------------------|
| 🞓 Evaluasi Pembelajaran<br>Biologi                 | Discussion locking                                                                                                  |
| Participants                                       | Post threshold for blocking                                                                                         |
| Badges                                             | → Grade                                                                                                    |
| Competencies                                       | Ratings                                                                                                    |
| I Grades                                           | Common module settings                                                                                              |
| 🗅 General                                          | Restrict access                                                                                                    |
| D Pertemuan Ke-1:                                  | ➤ Tags                                                                                                    |
| Pengantar Evaluasi<br>Pembelajaran Biologi         | Competencies                                                                                                    |
| 🗅 Pertemuan Ke-2: Hakikat<br>Evaluasi Pembelajaran | Save and return to course There are required fields in this form marked Q .                                         |
| Pertemuan Ke-3:<br>Evaluaci Rembelaiaran           |                                                                                                    |
| Biologi dalam Perspektif<br>Kurikulum 2013         | You are logged in as <u>0009098704 Dr. Setiyo Prajoko. M.Pd.</u> (Lo <u>g out)</u><br>Evaluasi Pembelajaran Biologi |
| D Pertemuan Ke-4:                                  | Data retention summary<br>Get the mobile app                                                                        |

Gambar 16. Tampilan pengaturan penambahan forum untuk kegiatan diskusi

Selanjutnya, klik save and return to course.

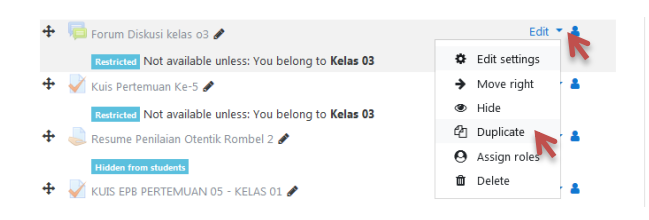

Gambar 17. Tampilan duplikasi kegiatan diskusi

Jika terdapat tiga kelas dan kita ingin membaginya maka kita bisa menduplikasi forum tersebut menjadi 3 dengan cara klik *edit* pada bagian kanan kemudian klik *duplicate*, setelah itu kita atur namanya sesuai dengan kebutuhan.

# Catatan:

Forum diskusi ini memiliki kedudukan yang sangat penting alam pembelajaran daring, dosen bisa mengajak mahasiswa berdiskusi suatu topik perkuliahan melaui forum ini. Saat perkuliahan berlangsung hendaknya dosen mengikuti jalannya diskusi, mengarahkan agar diskusi menjadi terarah. Kegiatan diskusi perlu di akhiri dengan konfirmasi oleh dosen seperti halnya dilakukan di kelas. Dengan demikian mahasiswa memperoleh capaian pembelajaran yang dikehendaki pada pertemuan tersebut. Contoh tampilan forum diskusi adalah sebagai berikut:

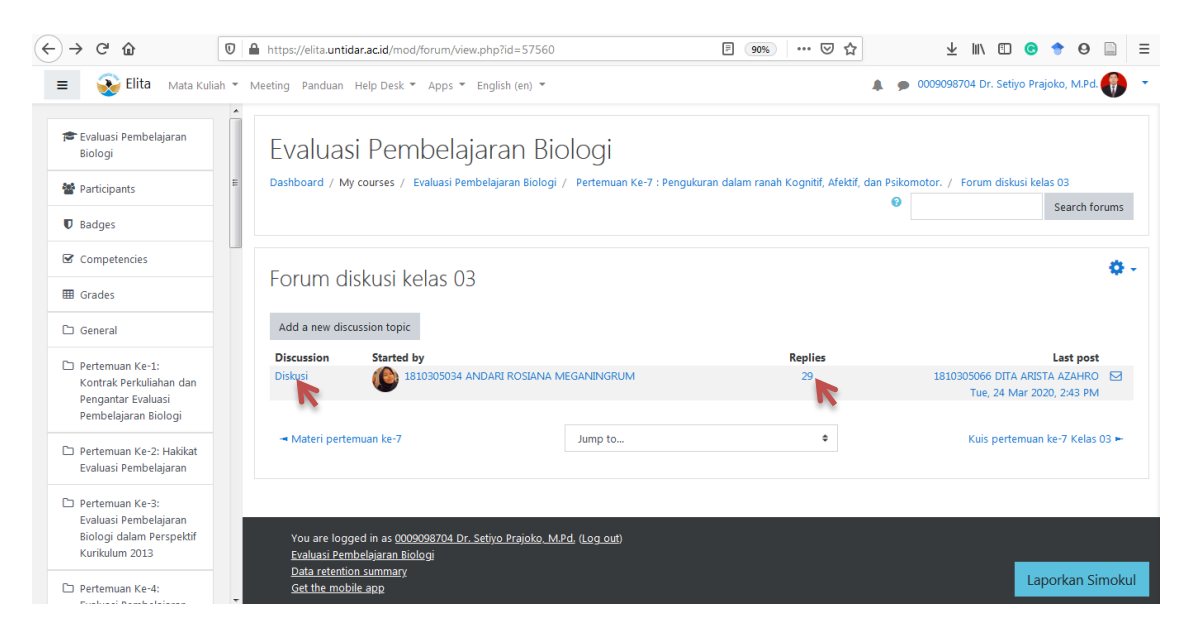

Gambar 18. Tampilan kegiatan diskusi kelas

Pada gambar tersebut nampak 29 aktivitas diskusi. Klik pada bagian topik diskusi kemudian akan muncul aktivitas diskusi oleh mahasiswa:

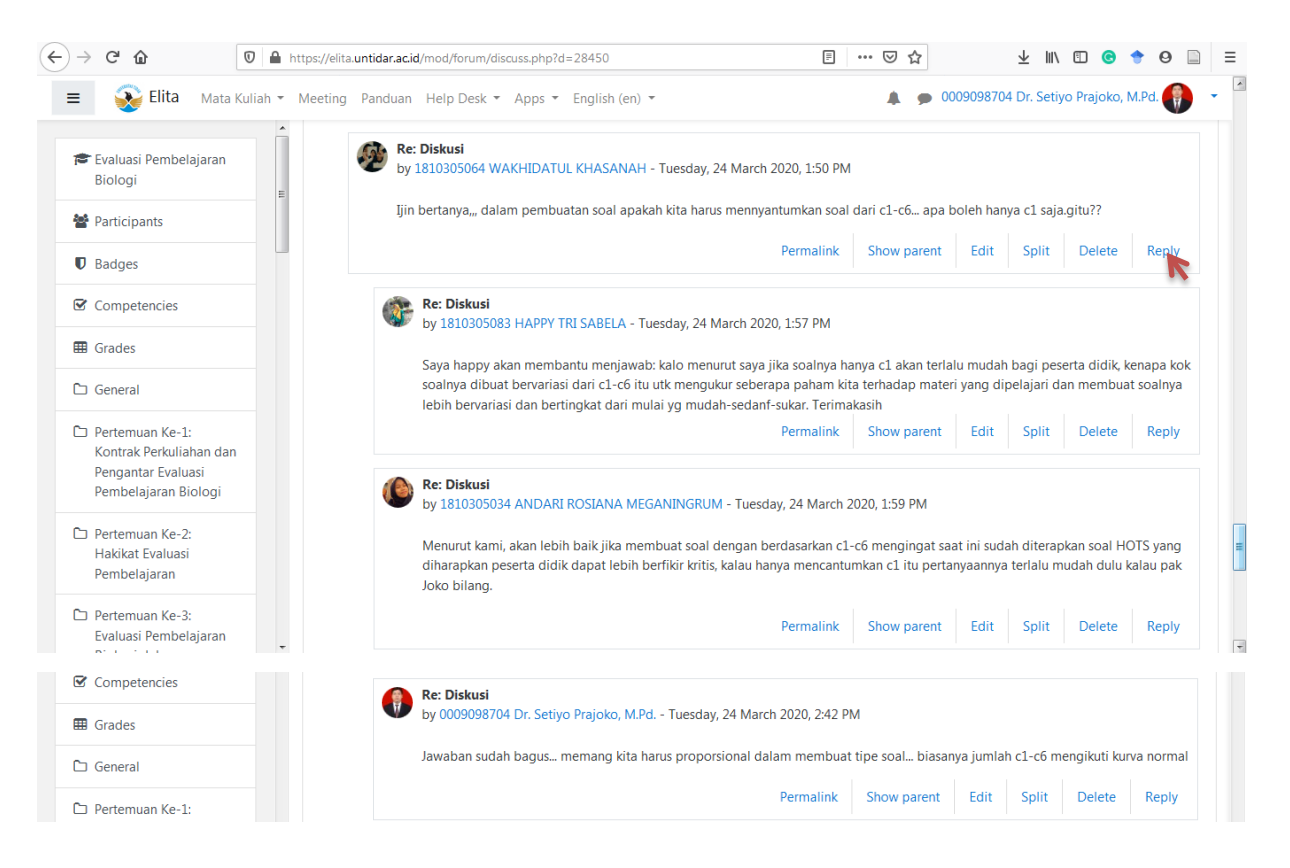

Gambar 19. Tampilan dosen terlibat dalam kegiatan diskusi

Kehadiran dosen dalam diskusi ini sangat penting, sealian memberikan apresiasi kepada mahasiswa, juga untuk mengarahkan, dan memberikan konfirmasi tentang capaian pembelajaran. Diskusi ini menjadi jejak digital bagi dosen untuk menilai keaktifan mahasiswa selama mengikuti perkuliahan daring. Menilai kualitas pertanyaan dan lain-lain.

d. Menambah kuis/tugas untuk mengetahui ketercapaian capaian pembelajaran pada pertemuan tersebut

Perlu diperhatikan, agar tugas/kuis tidak harus dilaksanakan pada pertemuan tersebut, bisa jadi kuis pertemuan ke-5 merupakan gabungan dari pertemuan ke-4 dan ke-5. Penambahan kuis dan tugas dilakukan dengan cara sebagai berikut:

### Menambahkan tugas

Pastikan mode edit on (*turn edit on*) kemudian klik *add activity*  $\rightarrow$  klik *assignment*. Untuk pilihan ini perlu memperhatikan hal-hal sebagai berikut:

1. Mengatur waktu pengerjaan/avialability

| Allow submissions from | 0 | 26 🕈 | March | \$<br>2020 | ¢  | 00 | \$ | 00 | \$ | 🛗 🗹 Enable |
|------------------------|---|------|-------|------------|----|----|----|----|----|------------|
| Due date               | 0 | 2 🕈  | April | \$<br>2020 | ¢  | 00 | \$ | 00 | \$ | 🛗 🗹 Enable |
| Cut-off date           | 0 | 26 🗢 | March | \$<br>2020 | \$ | 15 | \$ | 17 | ¢  | 🛗 🔲 Enable |
| Remind me to grade by  | 0 | 9 \$ | April | \$<br>2020 | ¢  | 00 | ¢  | 00 | ¢  | 🛗 📝 Enable |

Gambar 20. Pengaturan waktu pengumpulan tugas

2. Mengatur Submission Type agar memudahkan dalam mengoreksi.

| <ul> <li>Submission types</li> </ul> |   |                                      |
|--------------------------------------|---|--------------------------------------|
| Submission types                     |   | 🗹 Online text 😮 🔲 File submissions 😮 |
| Word limit                           | 0 | Enable                               |
| Maximum number of uploaded files     | 0 | 20 🗢                                 |
| Maximum submission size              | 0 | Site upload limit (10MB) 🗢           |
| Accepted file types                  | 0 | Choose No selection                  |
|                                      |   |                                      |

Gambar 21. Pengaturan tipe submisi tugas

Tipe submisi *online text* lebih mudah untuk megoreksi karena langsung terbaca di sistem tidak perlu mengunduh satu persatu lembar jawab mahasiswa, sementara jika memilih *file submissions* mahasiswa harus mengupload jawaban dalam bentuk pdf/jpg, dalam mengoreksi dosen harus mendownload satu persatu jawaban mahasiswa. Bisa dibayangkan jika mengajar 1 angkatan ada 3 kelas total: 113 mahasiswa, berarti harus *mendownload* sebanyak 113 kali. Saran saya memakai *online text*.

3. Mengatur nilai

| <ul> <li>Grade</li> </ul> |   |                            |
|---------------------------|---|----------------------------|
| Grade                     | 0 |                            |
|                           |   | Type Point 🗢               |
|                           |   | Scale                      |
|                           |   | Default competence scale 🗢 |
|                           |   | Maximum grade              |
|                           |   | 100                        |
|                           |   | 7                          |
| Grading method            | 0 | Simple direct grading 🗢    |
| Grade category            | 0 | Uncategorised 🗢            |
| Grade to pass             | 0 |                            |
| Blind marking             | 0 | No ¢                       |
| Use marking workflow      | 0 | No 🗢                       |
| Use marking allocation    | 0 | No 🗢                       |

Gambar 22. Pengaturan penilaian dan passing grade

Nilai maksimum 100, *grade to pass* boleh diisi atau tidak, jika diisi misal nilai *passing grade* 80, jika ada mahasiswa yang memperoleh di bawah itu maka di akan terdeteksi kalau mahasiswa tersebut nilainya kurang dari *passing grade*.

4. Mengatur *restrict acces*. Ini diperlukan ketika satu mata kuliah diampu oleh dua atau lebih dosen.

| Restrict access     |                                                                                                    |
|---------------------|----------------------------------------------------------------------------------------------------|
| Access restrictions | Student must    must   must |
|                     |                                                                                                    |
|                     | Choose                                                                                                    |
|                     | (Any group)<br>Add restrictic<br>Kelas 01                                                                                                    |
|                     | Kelas 02                                                                                                    |
| Tags                | Kelas 03                                                                                                    |
| Competencies        |                                                                                                    |
|                     | Save and return to course Save and display Ca                                                                                                    |

Gambar 23. Pengaturan pembatasan kelas

Hal tersebut untuk membatasi mahasiswa mengerjakan sesuai kelas/rombel

# Menambahkan Quiz

Kuis biasanya berbentuk opsional (Pilihan Ganda, Benar salah, Isian singkat, mencocokan). Kelebihan memakai kuis bisa langsung dikoreksi oleh sistem, bahkan isian singkat pun bisa dikoreksi. Untuk menambahkan kuis klik *add activity* kemudian pilih *Quiz* selanjutnya menentukan tipe soal, bisa 1 jenis pilihan ganda saja atau bervariasi gabungan pilihan. Beberapa hal yang perlu diperhatikan jika memilih kuis

## 1. Mengatur waktu/Timing

Ketentuan: waktu di mulai mengerjakan, dan selesai pengerjaan sesuai dengan jadwal UTS prodi.

| <ul> <li>Timing</li> </ul> |   |                                           |
|----------------------------|---|-------------------------------------------|
| Open the quiz              | 0 | 26                                        |
| Close the quiz             |   | 26 € March € 2020 € 15 € 54 € 🚔 🗵 Enable  |
| Time limit                 | 0 | 0 minutes + Enable                        |
| When time expires          | 0 | Open attempts are submitted automatically |
| Submission grace period    | 0 | 1 days 💠 🗹 Enable                         |

Gambar 24. Pengaturan waktu pengerjaan tugas

## 2. Mengatur nilai

Nilai maksimum 100, *grade to pass* boleh diisi atau tidak, jika diisi misal nilai *passing grade* 80, jika ada mahasiswa yang memperoleh di bawah itu maka di akan terdeteksi kalau mahasiswa tersebut nilainya kurang dari *passing grade*. Untuk memudahkan dalam mengoreksi bisa dipilih *group* pada *group category*.

| ▼ Grade                        |   |               |          |  |
|--------------------------------|---|---------------|----------|--|
| Grade category                 | 0 | Group         | <b>÷</b> |  |
| Grade to pass                  | 0 |               |          |  |
| Attempts allowed               |   | Unlimited +   | K        |  |
| Grading method                 | 0 | Highest grade | \$       |  |
| ▶ Layout                       |   |               |          |  |
| Question behaviour             |   |               |          |  |
| Review options                 |   |               |          |  |
| Appearance                     |   |               |          |  |
| Extra restrictions on attempts |   |               |          |  |
| Overall feedback @             |   |               |          |  |

Gambar 25. Pengaturan passing grade

3. Mengatur *layout* untuk tampilan jumlah kemunculan soal dalam satu layar.dan *Question Behavior* untuk menacak soal dan kunci jawaban

| Layout                              |     |                     |
|-------------------------------------|-----|---------------------|
| New page                            | 0   | Every question 🕈    |
| Show more                           |     |                     |
| <ul> <li>Question behavi</li> </ul> | our |                     |
| Shuffle within questions            | 0   | Yes 🗢               |
| How questions behave                | 0   | Deferred feedback 🗢 |

Gambar 26. Pengaturan *layout* 

4. Mengatur *restrict acces*. Ini diperlukan ketika satu mata kuliah diampu oleh dua atau lebih dosen.